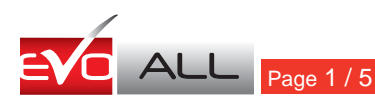

Rev.20110304

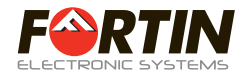

Camaro, Cruze, Equinox, Terrain, LaCrosse, Regal

ADDENDUM - SUGGESTED WIRING CONFIGURATION SCHÉMA DE BRANCHEMENT SUGGÉRÉ

# 1 ATTENTION

## EVO-ALL Firmware Version **2.11** or newer required

Only use firmware version 2.08 or newer with this diagram. This guide has been extensively changed since the previous version.

## EVO-ALL Version logiciel **2.11 ou plus** requis

Utilisez la version logiciel 2.08 ou plus récente avec ce diagramme. Ce guide a changé depuis la version précédente.

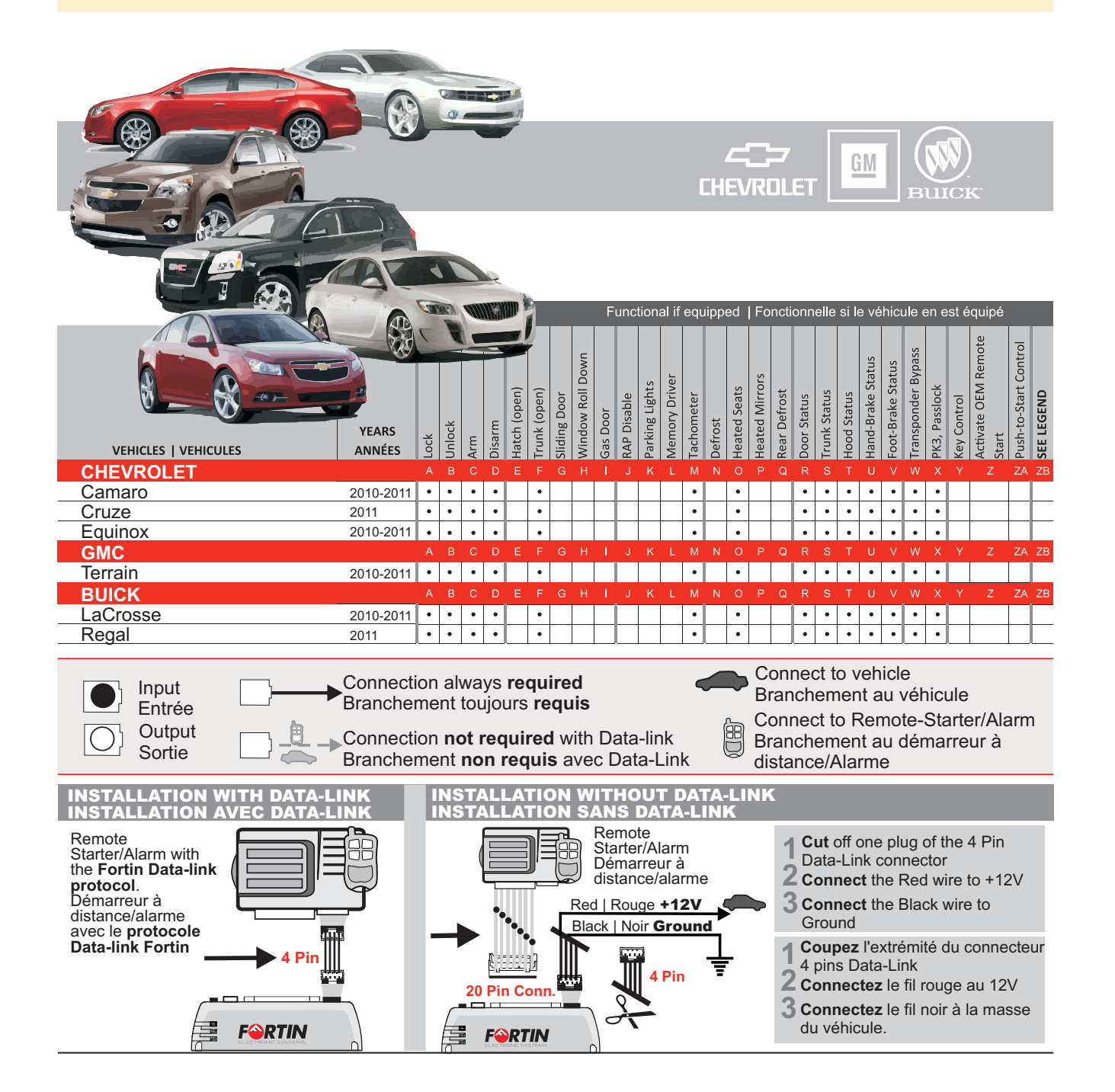

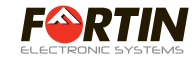

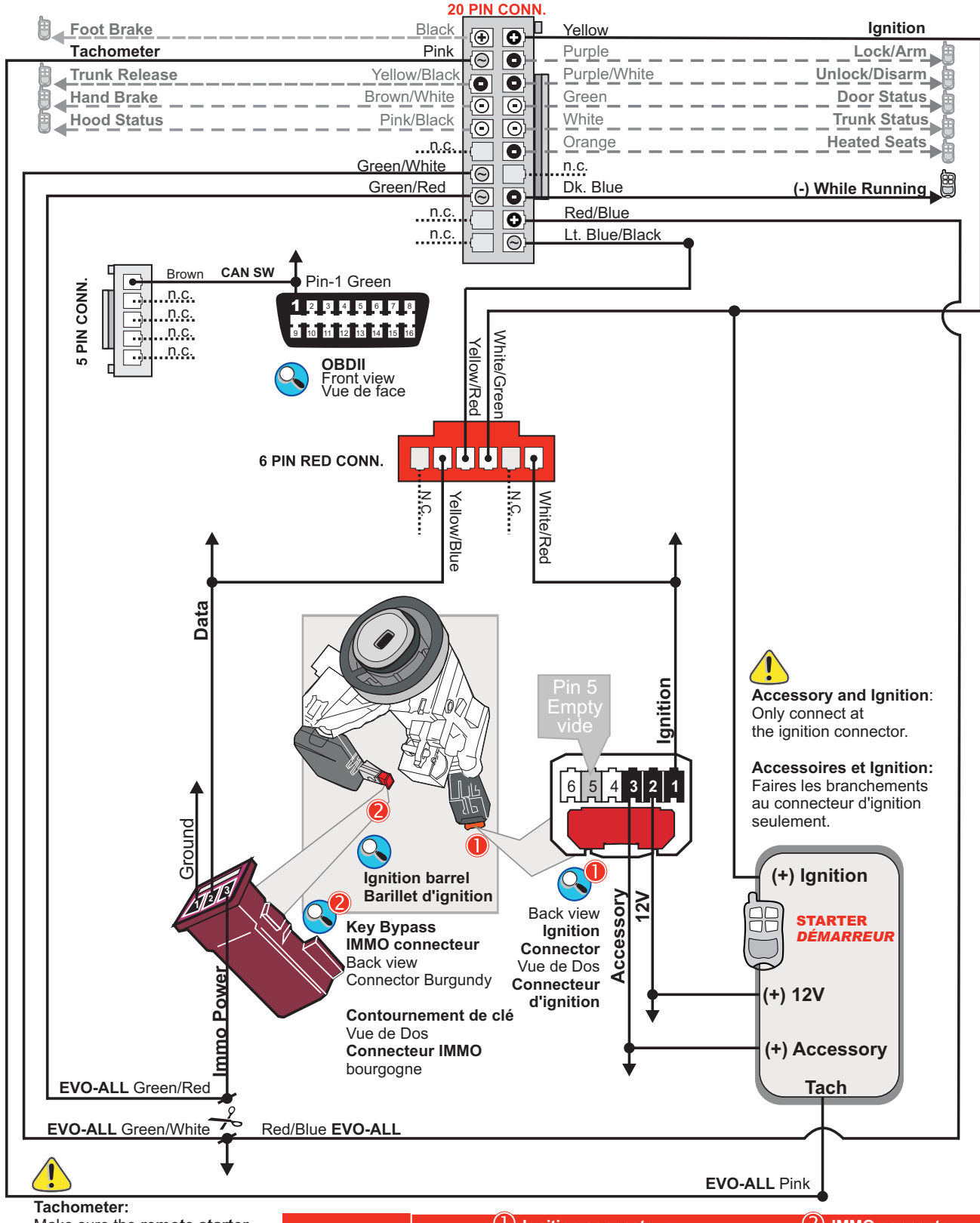

Make sure the **remote starter Tach** is programmed after step A **Tachometre**: Assurez-vous que le **Tach du démarreur à distance** est programmé après l'étape A.

|           | (1) Ignition connecteur |              |                    | (2) IMMO connecteur |                    |
|-----------|-------------------------|--------------|--------------------|---------------------|--------------------|
| CHEVROLET | Ignition<br>PIN 1       | 12V<br>PIN 2 | Accessory<br>PIN 3 | Data<br>PIN 2       | IMMO Power<br>PIN3 |
| Camaro    | Pink                    | Red/White    | Brown              | Lt.Blue             | Dk. Green          |
| Cruze     | Purple/Black            | Red/Purple   | Purple/Yellow      | Green/Purpl         | e Gray/Black       |
| Equinox   | Pink                    | Red/White    | Brown              | Lt.Blue             | Pink/Black         |
| GMC       |                         |              |                    |                     |                    |
| Terrain   | Pink                    | Red/White    | Brown              | Lt.Blue             | Pink/Black         |
| BUICK     |                         |              |                    |                     |                    |
| LaCrosse  | Pink                    | Red/White    | Brown              | Lt.Blue             | Pink/Black         |
| Regal     | Purple/Yellow           | Red/White    | Brown/Yellow       | It Grev/Whit        | e Red/Yellow       |

## PROGRAMMING | PROGRAMMATION

|                                                                                                    | Make all the connections before programming.                                                                                                    |                                                                                                    |                                                                                                    | Effectuez TOUS les branchements avant d'effectuer la programmation.                                                                                             |  |  |  |
|----------------------------------------------------------------------------------------------------|----------------------------------------------------------------------------------------------------|----------------------------------------------------------------------------------------------------|----------------------------------------------------------------------------------------------------|----------------------------------------------------------------------------------------------------|--|--|--|
|                                                                                                    | A START<br>PROCE<br>FUNCTI<br>(without i                                                                                                    | THE EVO-ALL PROGRAMMING<br>DURE WITH THE BASIC<br>ONS.<br>immobilizer bypass):                                      | COMMENC<br>PAR LES F<br>(sans contou                                                                                            | EZ LA PROGRAMMATION DU EVO-ALL<br>ONCTIONS DE BASES<br>urnement de clé):                                                                                        |  |  |  |
| 1                                                                                                    | <b>Press and hold</b> the programmi<br>while <b>inserting</b> the 4 Pin (Data-<br>connector into the EVO-ALL me                                                                                                    |                                                                                                    | g button <b>Pressez</b> le bouton de programmation er<br>insérant le connecteur 4 pins (Data-Link<br>dule.dule.dans le EVO-ALL. |                                                                                                    |  |  |  |
| 2                                                                                                    |                                                                                                    | The LED will alternate between BLUE and RED flashes. <b>Release</b> the programming button when the LED is BLUE.    |                                                                                                    | Les DELS alternent entre un flash BLEU et ROUGE, <b>relâchez</b> le bouton de programmation quand la DEL est BLEU.                                              |  |  |  |
|                                                                                                    |                                                                                                    | If the LED is not solid BLUE disconnect the 4 Pin connector (Data-Link) and go back to step 1                       |                                                                                                    | Si le DEL n'est pas BLEU débranchez le connecteur 4 pins (Data-Link) et allez à l'étape 1.                                                                      |  |  |  |
| 3                                                                                                    | Insert the remaining required<br>- 20 pin connector (White)<br>- 6 pin connector (Red)<br>- 5 pin connector (White)<br>- 2 pin connector (White)                                                                                                    |                                                                                                    | connectors:                                                                                                    | <b>Insérez</b> les connecteurs requis restants:<br>- connecteur 20 pins.<br>- connecteur 6 pins.<br>- connecteur 5 pins<br>- connecteur 2 pins.                 |  |  |  |
| 4                                                                                                    | Turn the Ignition to the ON/RUN                                                                                                    |                                                                                                    | osition.                                                                                                    | <b>Tournez</b> la clef en position ON/RUN.                                                                                                    |  |  |  |
| 5                                                                                                    |                                                                                                    | Once the LED Blue starts to flash<br>turn the key to the OFF position.                                              |                                                                                                    | Lorsque la DEL BLEU clignote rapidement, <b>tournez</b> la clef en position OFF.                                                                                |  |  |  |
|                                                                                                    |                                                                                                    | Wait 10 seconds.                                                                                                    |                                                                                                    | Attendre 10 secondes.                                                                                                    |  |  |  |
|                                                                                                    | B REMOT                                                                                                    | E- STARTER TEST<br>THE ORIGINAL KEY                                                                                 | TESTEZ LE<br>EN UTILISA                                                                                                    | E DÉMARREUR À DISTANCE<br>ANT LA CLÉ DU VÉHICULE                                                                                                    |  |  |  |
| The remote starter must be able to start the vehicle with the vehicle key (Step B) in order to complete the immobilizer bypass (Step C) portion of the programming procedure. |                                                                                                    |                                                                                                    |                                                                                                    |                                                                                                    |  |  |  |
| 6                                                                                                    | Ensure the <b>remote-starter is p</b><br>and able to start and run the ve<br>Adjust the Tachometer setting (i                                                                                                    |                                                                                                    | ogrammed<br>icle.<br>required)                                                                                                  | <b>Assurez-vous</b> que le démarreur à distance<br>est programmé et prêt à démarrer et faire<br>fonctionner le véhicule. (Ajustement du Tach<br>(si nécessaire) |  |  |  |
| 7                                                                                                    | Contraction of the second second seco | <b>Insert</b> the key in the ignition swite DO NOT TURN THE KEY.                                                    | ch.                                                                                                    | <b>Insérez</b> la clef dans le barillet<br>NE PAS TOURNEZ LA CLÉ.                                                                                               |  |  |  |
| 8                                                                                                    | Remote start the vehicle.                                                                                                    |                                                                                                    |                                                                                                    | Démarrez à distance le véhicule.                                                                                                    |  |  |  |
| 9                                                                                                    |                                                                                                    | If the vehicle does not remote-start or does not run, <b>verify</b> all connections and <i>go back to step B6</i> . |                                                                                                    | Si le véhicule ne démarre pas à distance ou<br>ne functionne pas, <b>vérifiez</b> les<br>branchements <i>et retournez à l'étape B6.</i>                         |  |  |  |
|                                                                                                    | If the vehicle remote starts and <b>shut down</b> the remote starter a <i>with step C (next page)</i> .                                                                                                    |                                                                                                    | uns,<br>d <i>continue</i>                                                                                                    | Si le véhicule démarre à distance et fonctionne, <b>éteignez</b> le démarreur à distance <i>et passez à l'étape C</i> (page suivante).                          |  |  |  |
|                                                                                                    |                                                                                                    | CONTINUE ON THE FOLLOW                                                                                              | VING PAGE                                                                                                    | CONTINUEZ À LA PAGE SUIVANTE                                                                                                    |  |  |  |

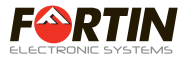

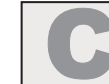

IMMOBILIZER BYPASS PROGRAMMING PROCEDURE

#### WARNING

Every time this module is programmed to the vehicle a new key is added to the vehicles memory. Once the vehicles memory limit is reached the vehicle will no longer accept any new keys. Do not attempt to program this module more than 2 times. After 2 programming attempts please contact technical support for assistance.

#### PROCÉDURE PROGRAMMATION DU EVO-ALL AVEC CONTOURNEMENT DE CLÉ

#### MISE EN GARDE

Chaque fois que le contournement de clé est programmé sur le véhicule, une nouvelle clé est ajoutée à la mémoire du véhicule. Lorsque le véhicule a atteint sa mémoire limite, le véhicule n'accepte plus de nouvelle clé. Ne tentez pas cette procédure de programmation plus de 2 fois. Après 2 tentatives, S.V.P. contactez le support technique pour assistance.

| 10       | Remove the 4 pin (Data-Link) connector.                                                                                                   | Retirez le connecteur 4 pins (Data-Link) du                                                                                                    |
|----------|----------------------------------------------------------------------------------------------------|----------------------------------------------------------------------------------------------------|
| F FORTIN |                                                                                                    | EVO-ALL.                                                                                                    |
|          | <b>Press and hold</b> the programming button while <b>inserting</b> the 4 pin (Data-Link) connector.                                      | <b>Pressez</b> le bouton de programmation et<br><b>réinserez</b> le connecteur 4 pins (Data-Link)<br>dans le EVO-ALL.                                                                     |
| 12       | The LED will alternate between BLUE and RED flashes. <b>Release</b> the programming button when the LED is BLUE.                          | Les DELS alternent entre un flash BLEU et<br>ROUGE, <b>relâchez</b> le bouton de<br>programmation quand la DEL est BLEU.                                                                  |
|          | If the LED is not solid BLUE disconnect the 4 Pin connector (Data-Link) and go back to step 1                                             | Si le DEL n'est pas BLEU débranchez le<br>connecteur 4 pins (Data-Link) et allez à l'étape 1.                                                                                             |
| 13       | <b>Turn</b> the Ignition to the ON/RUN position.                                                                                          | <b>Tournez</b> la clef en position ON/RUN.                                                                                                    |
| 14       |                                                                                                    |                                                                                                    |
|          | Once the BLUE LED starts to flash,                                                                                                    | Lorsque la DEL BLEU clignote rapidement,                                                                                                    |
|          | quickly (within 1 second):                                                                                                    | rapidement (en 1 seconde):                                                                                                    |
|          | <b>turn</b> the key to the OFF position and <b>remove</b> the key from the ignition switch and <b>remote start</b> the vehicle.           | <b>tournez</b> la clef en position OFF et <b>retirez</b> la clé du barillet et <b>démarrez</b> le véhicule à distance.                                                                    |
|          | The YELLOW LED and the RED LED will turn ON when the vehicle is running.                                                                  | La DEL JAUNE et la DEL ROUGE sont<br>allumées lorsque le véhicule est en marche.                                                                                                    |
|          | If the theft light remains ON when the vehicle<br>is running, shut down the remote-starter and<br>remote-start the vehicle a second time. | Si la lumière Theft Key dans le tableau bord<br>reste allumée (ON) quand le véhicule est en<br>marche, éteignez le démarreur à distance et<br>démarrez le véhicule à distance une seconde |
|          | If the theft light remains OFF when the vehicle is running the module is now programmed.                                                  | fois.<br>Si la lumière Theft Key reste fermée (OFF)<br>quand le véhicule est en marche le module est<br>maintenant programmé.                                                             |

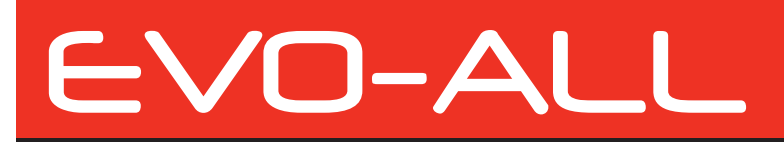

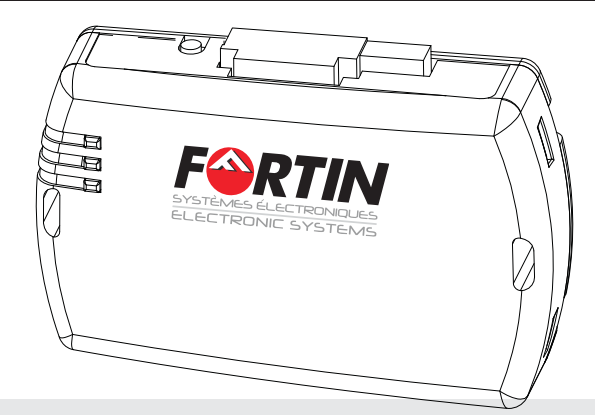

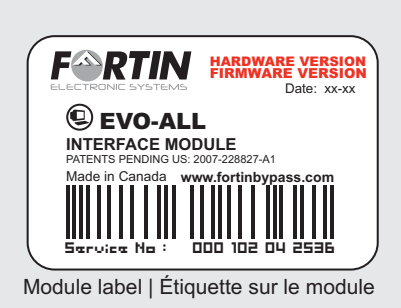

### Notice: Updated Firmware and Installation Guides

**Updated firmware and installation guides** are posted on our web site on a regular basis. We recommend that you update this module to the latest firmware and download the latest installation guide(s) prior to the installation of this product.

**Des mises à jour du Firmware (microprogramme) et des guides d'installation** sont mises en ligne régulièrement. Vérifiez que vous avez bien la dernière version logiciel et le dernier guide d'installation avant l'installation de ce produit.

### WARNING / TECH SUPPORT / MISE EN GARDE / SUPPORT TECHNIQUE

The information on this sheet is provided on an (as is) basis with no representation or warranty of accuracy whatsoever. It is the sole responsibility of the installer to check and verify any circuit before connecting to it. Only a computer safe logic probe or digital multimeter should be used. FORTIN ELECTRONIC SYSTEMS assumes absolutely no liability or responsibility whatsoever pertaining to the accuracy or currency of the information supplied. The installation in every case is the sole responsibility whatsoever resulting from any type of installation, whether performed properly, improperly or any other way. Neither the manufacturer or distributor of this module is responsible of damages of any kind indirectly or directly caused by this module, except for the replacement of this module in case of manufacturing defects. This module must be installed by qualified technician. The information supplied is a guide only. This instruction guide may change without notice. **Visit www.fortinbypass.com to get the latest version**.

L'information de ce guide est fournie sur la base de représentation (telle quelle) sans aucune garantie de précision et d'exactitude. Il est de la seule responsabilité de l'installateur de vérifier tous les fils et circuit avant défectuer les connections. Seule une sonde logique ou un multimètre digital doivent être utilisés. FORTIN SYSTÈMES ÉLECTRONIQUES n'assume aucune responsabilité de l'exactitude de l'information fournie. L'installation (dans chaque cas) est la responsabilité de l'installateur effectuant le travail. FORTIN SYSTÈMES ÉLECTRONIQUES n'assume aucune responsabilité suite à l'installation, que celle-ci soit bonne ou mauvaise ou de n'importe autre type. Ni le manufacturier, ni le distributeur ne se considèrent responsables des dommages causés ou ayant pu être causés, indirectement ou directement, par ce module, excepté le remplacement de ce module en cas de défectuosité de fabrication. Ce module doit être installé par un technicien qualifié. L'information fournie dans ce guide est une suggestion. Ce guide d'instruction peut faire l'objet de changement sans préavis. **Consultez le www.fortinbypass.com pour voir la plus récente version.** 

Copyright © 2006-2011, FORTIN AUTO RADIO INC ALL RIGHTS RESERVED PATENT PENDING

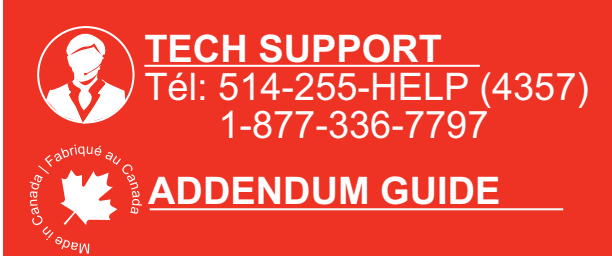

WWW.fortinbypass.com